# AN13450 Smart Home LVGL GUI Demo on GUI Guider

Rev. 0 — 15 December 2021

Application Note

# 1 Introduction

The smart home has had a rapid and significant development in recent years. It aims at making our life more convenient, comfortable, efficient, and secure. The smart home is a platform system that can monitor and control varied devices at home. The embedded system plays an important role in the smart home application and the GUI is necessary as well. LVGL (Light and Versatile Graphics Library) is a good GUI library used for embedded system. NXP<sup>®</sup> has

#### Contents

| 1 | Introduction1                    |
|---|----------------------------------|
| 2 | Introductions of smart home GUI  |
|   | demo2                            |
| 3 | Implementation of smart home GUI |
|   | demo3                            |
| 4 | Demonstration9                   |
| 5 | Revision history9                |
|   |                                  |

launched and been improving an SW tool called GUI Guider to support strongly LVGL GUI development.

This application note is introducing how to implement a typical smart home GUI demo with a simulator on GUI guider. The reader can learn some skills on GUI Guider for GUI development. And the implemented smart home GUI may be a good reference and a base for a smart home application.

# 1.1 LVGL

LVGL is a free and open-source graphics library-providing everything you required to create an embedded GUI with easy-to-use graphical elements, beautiful visual effects, and a low memory footprint.

#### Key features:

- · Powerful building blocks such as buttons, charts, lists, sliders, images
- · Advanced graphics with animations, anti-aliasing, opacity, smooth scrolling
- · Various input devices such as touchpad, mouse, keyboard, encoder. and so on
- Multi-language support with UTF-8 encoding
- · Multi-display support, for example, connect more TFT, monochrome displays at the same time
- · Fully customizable graphic elements
- · Hardware independent to use with any microcontroller or display
- Scalable to operate with little memory (64 kB flash, 16 kB RAM)
- · OS, external memory, and GPU supported but not required
- · Single frame buffer operation even with advanced graphical effects
- Written in C language for maximal compatibility (C++ compatible)
- · Simulator to start embedded GUI design on a PC without embedded hardware
- Binding to MicroPython
- · Tutorials, examples, themes for rapid GUI design
- · Free and open-source under MIT License

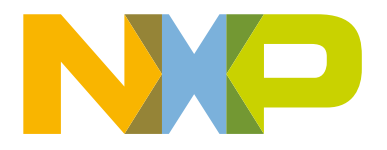

# 1.2 GUI Guider

GUI Guider is a user-friendly graphical user interface development tool from NXP that enables the rapid development of high-quality displays with the LVGL Open-Source Graphics Library. GUI Guider's drag-and-drop editor makes it easy to utilize the many features of LVGL such as widgets, animations, and styles to create a GUI with minimal or no coding at all.

With the click of a button, you can run your application in a simulated environment or export it to a target project. Generated code from GUI Guider can easily be added to your project, accelerating the development process and allowing you to seamlessly add an embedded user interface to your application.

GUI Guider is free to use with NXP's general purpose and crossover MCUs, and includes built-in project templates for several supported platforms.

# 2 Introductions of smart home GUI demo

The smart home GUI demo is developed using a simulator on GUI Guider. Therefore the GUI demo is independent of MCU hardware. However, the generated GUI related code can be applied directly to the embedded system's project based on different MCU parts. With GUI Guider, the simulated demo implements not only the layout containing the widgets but also man-machine interactive on GUI. Four functions of the smart home are presented in this GUI demo. They are temperature control, light control, security control, and audio player. The display of the home screen shows the four functions and the basic layout design of the GUI, see Figure 1.

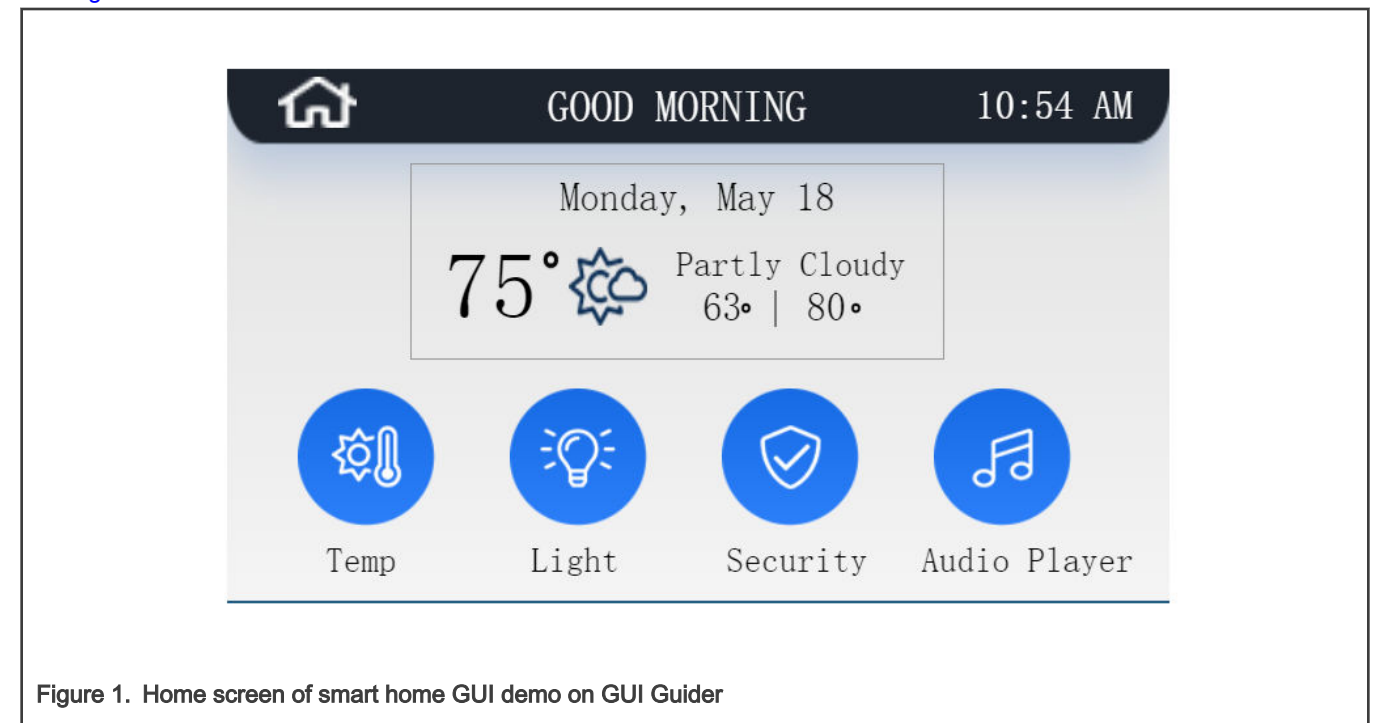

#### NOTE

The date, time, and weather presented here are not functional since they are dependent on the hardware of the device, such as date and time can be controlled by RTC in an embedded system. It is the same for other screens in the GUI demo.

For the other main screens which show the four functions, see Figure 2.

Implementation of smart home GUI demo

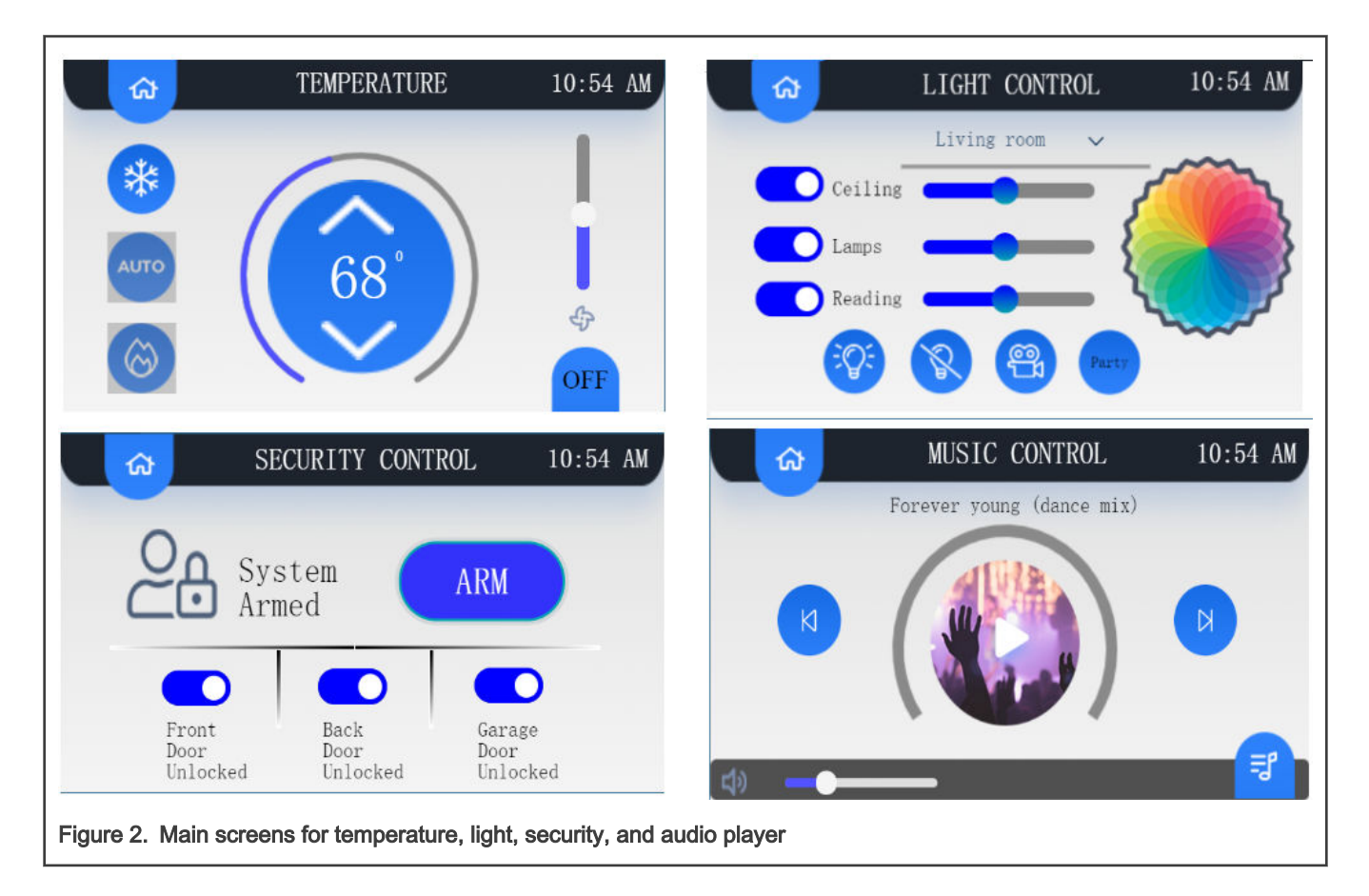

# 3 Implementation of smart home GUI demo

The GUI layout implementation on GUI Guider is not so difficult. This application note introduces the basic process of GUI development and implementations of several advanced animation functions on GUI Guider. Before this, the development environment should be set up.

# 3.1 Development environment

The development environment is simple since using a simulator on GUI Guider.

### 3.1.1 Hardware environment

This action needs a PC to set the hardware environment.

### 3.1.2 Software environment

This action required the GUI Guider V1.2.0 to set the software environment.

Remark:

- The resources about GUI Guider, including an overview, downloading, documents, training, for example, can be seen on NXP official website at GUI Guider.
- Read the user manual of GUI Guider for your installation and know about the tool at GUI Guider. After installation, the user manual can be also seen under the path: GUI Guider\DOCUMENTATION\.
- It is easy to use GUI Guider. This application note does not introduce the usage.

#### NOTE

Users can read the user manual or training materials at GUI Guider.

### 3.2 Basic process of development on GUI Guider

The basic process of the development is to create a GUI project, develop and run a simulator (including building, running, and generating code).

Create GUI project:

- 1. Defining the project name and directory.
- 2. Create the project with the default settings.
  - a. Select a simulator with empty application template.
  - b. For the LCD panel.
    - i. Select the color depth of 16bit.
    - ii. Select the resolutions of 480\*272.

#### For details, see Figure 3.

| Create New Project                                                               |                       |   |  |
|----------------------------------------------------------------------------------|-----------------------|---|--|
| PROJECT NAME                                                                     |                       | Ō |  |
| PROJECT DIRECTORY                                                                |                       |   |  |
|                                                                                  |                       |   |  |
| BOARD TEMPLATES                                                                  | APPLICATION TEMPLATES |   |  |
| Board Name<br>Simulator<br>Operating System<br>Windows/Linux<br>MCU<br>Simulator |                       |   |  |
| COLOR DEPTH                                                                      | SIZE                  |   |  |
| 16bit                                                                            | 480*272               | V |  |

Generate GUI code:

- 1. Develop the GUI on GUI Guider.
- 2. Run simulator for building code and doing a test.
- 3. Once the simulator runs successfully, the verified code gets generated.

#### NOTE

Clicking the **Generate Code** icon can also generate code without being built successfully and there might be some error.

Both "custom" and "generated" subfolders in the package of the GUI Guider project are what the developers must add to their application project. The code created by the developer is stored in the folder named custom where there are initially the template files custom.c, custom.h, and the code generated by GUI Guider are stored in the folder named "generated" where the image and font resources are stored.

#### **NOTE** Do not edit the files in the "generated" folder as anything edited manually gets rewritten automatically by GUI Guider when performing the code generation. The user code should be added to the "custom" folder.

# 3.3 Implementation of advanced animation functions

As we know, plenty of widgets with varied styles are necessary to make a beautiful visual effect in GUI. Animation is a very important and helpful way to get a better visual effect.

GUI Guider supports making an animation of a widget by simple configurations in "MOVE ANIMATION" item of widget settings. Sometimes, it needs coding to implement some advanced animation functions. There is a benefit of a feature on GUI Guider that it supports the event settings with coding function on a widget so that it allows the developer to handle event on GUI Guider. This brings a significant convenience and chance to the developers to implement and observe the more visual effect on GUI Guider.

Two advanced animations in the smart home GUI demo are introduced in the following section.

#### 3.3.1 Animation button

All the buttons in the smart home GUI demo are designed to move down a short distance and up to the original position to show an animation effect when they are released. This is done by event settings and adding the code. For the typical settings for the **Events** button, see Figure 4,

- 1. Select the current button in the Source Widget.
- 2. Select Released from the Trigger list.
- 3. Select Null from the target widget list.
- 4. Select C code... from the Action list, because the animation action of the button is customized to apply for all buttons.
- 5. Add the included "C" coding file in the **Include** field.
- 6. Type the user's code in Code field.

As a typical example, Figure 4 shows the event settings of the button labeled **Temp** in the home screen, see Figure 1. The function is that the button moves down for 10 pixels and up to the original position along the Y coordinate when the clicked button is released and then the screen for temperature control is loaded by calling the function <code>loadTempScreen()</code>.

NOTE

It is recommended to the added code are brief as possible, for example, using API call like btnAnimCustom(), see Figure 4.

The code gets generated automatically in the file events\_init.c in the folder generated when running the simulator. See Figure 5 for the code generated from the settings in Figure 4.

| ▼ Event Setting        | V                                                                                                   |   |  |
|------------------------|----------------------------------------------------------------------------------------------------|---|--|
| EVENTS                 |                                                                                                    |   |  |
|                        | +                                                                                                   |   |  |
| Source Widget          | imgbtnTemp                                                                                          |   |  |
| Trigger                | Released                                                                                            | ~ |  |
| Target Widget          | Null                                                                                                | ~ |  |
| Action                 | C code                                                                                              | ~ |  |
| Include                | #include "custom.h"                                                                                 |   |  |
| Code                   | btnAnimCustom(guider_ui.scr<br>eWelcome_imgbtnTemp, 10,<br>(lv_anim_ready_cb_t)loadTem<br>pScreen); |   |  |
| for "Animation" button |                                                                                                    |   |  |

```
static void screWelcome_imgbtnTempevent_handler(lv_obj_t * obj, lv_event_t event)
{
    switch (event)
    {
        case LV_EVENT_RELEASED:
        {
            btnAnimCustom(guider_ui.screWelcome_imgbtnTemp, 10, (lv_anim_ready_cb_t)loadTempScreen);
        }
        break;
        default:
            break;
    }
}
Figure 5. Generated code for "Event" button
```

The function btnAnimCustom() is implemented in the file custom.c. The function is described as below:

Prototype: void btnAnimCustom(lv\_obj\_t \*obj, int delta, lv\_anim\_ready\_cb\_t animCb)

**Function:** Move a widget object down for a distance and up to the original position along with "Y" coordinate. Then call a callback function. This is used for **Animation** button and **Event** button handling.

#### Parameters:

- obj a widget object
- delta a distance

• animCb - callback function called when the animation is ready. It is used for event handling after the animation

See Figure 6 for the implementation of the function.

```
void btnAnimCustom(lv obj t *obj, int delta, lv anim ready cb t animCb)
{
    lv anim t a;
    //Initialize an animation variable
    lv anim init(&a);
    //Set the function "lv obj set y()" to set the y coordinate in animation
    lv anim set exec_cb(&a, (lv anim exec_xcb_t)lv_obj_set_y);
    //Set the object for animation
    lv anim set var(&a, obj);
    //Set the duration of animation to 100ms
    lv anim set time(&a, 100);
    //Get the current y coordinate
    int y = lv_obj_get_y(obj);
    //Set the start and end value of the animation on y coordinate
    lv anim set values(&a, y, y+delta);
    //Set the duration of animation to play back to 100ms
    lv anim set playback time(&a, 100);
    lv anim set delay(&a, 0);
    if(animCb)
    {//Set the function call when the animation is ready
        lv anim set ready cb(&a, animCb);
    //Create the animation
    lv anim start(&a);
}
Figure 6. Customizing code for "Animation" button
```

This API function is used for all of the Animations button in this demo.

### 3.3.2 Image rotation

In this smart home GUI demo, there is a function of audio player. In the GUI window, there is a function that the album image rotates around its center with music playing once clicked **Play** button, see Figure 7.

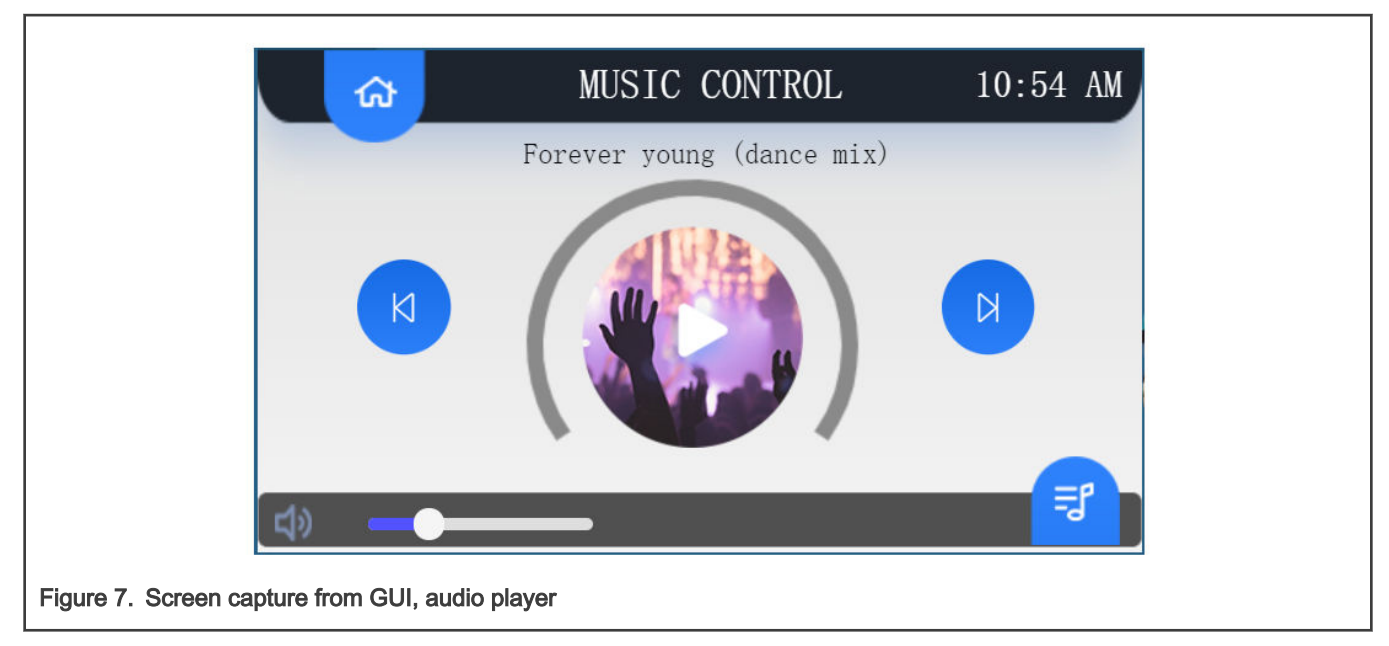

How to make the image rotation: It is required to do the event settings for the audio Play button since the rotation is configured through the Event button setting. See Figure 8 for the event settings which is very similar to the Figure 4.

| ▼ Event Setting                                |                               |  |
|------------------------------------------------|-------------------------------|--|
| EVENTS                                         |                               |  |
|                                                | +                             |  |
| Source Widget                                  | imgbtnAudioPlay               |  |
| Trigger                                        | Released 🗸 🗸                  |  |
| Target Widget                                  | Null 🗸                        |  |
| Action                                         | C code 🗸                      |  |
| Include                                        | #include "custom.h"           |  |
|                                                | btnAnimCustom(guider_ui.scr   |  |
| Code                                           | eAudio_imgbtnAudioPlay, 10,   |  |
|                                                | (lv_anim_ready_cb_t)switchPla |  |
|                                                | verState);                    |  |
| gure 8. Event settings for audio "Play" button |                               |  |

The code function btnAnimCustom() in the Code field is called for the audio play button animation and the callback code function switchPlayerState() is called for the image rotation. The callback function is customized code that is implemented in custom.c.

The album image rotation is essentially an animation. The implementation is same as the button animation in Figure 6. There are two major differences:

- 1. The code function set in lv\_anim\_set\_exec\_cb() for animation is lv\_img\_set\_angle() since the animation is to rotate an image. The code function lv\_img\_set\_angle() is to set the rotation angle of the image. In animation, the function code changes the angle of image rotation.
- 2. The start and end values of the animation set in lv\_anim\_set\_values() are individually 0 degrees and 3600 degrees (the solution is 0.1 degrees) for rotation.

Read the functions switchPlayerState() and initAudioAlbumImgAnim() in the file custom.c for the details of the implementation.

**Rotation center:** The rotation center is the center of the album image widget in this demo as mentioned in the above section. The coordinate of the center is relative to the image and can be configured in the settings of the widget. For the related settings of the album image, see Figure 9. The "X" and "Y" coordinate for the ROTATE CENTER are set to 60 and 60 relative to the image size (120 x 120).

|                                  | SIZE                |     |  |
|----------------------------------|---------------------|-----|--|
|                                  | 120                 | 120 |  |
|                                  | ✓ Attribute         |     |  |
|                                  | IMAGE PATH          |     |  |
|                                  | img_album_1_big.png |     |  |
|                                  | COLOR FORMAT        |     |  |
|                                  | True Color Alpha    |     |  |
|                                  | ROTATE CENTER       |     |  |
|                                  | 60                  | 60  |  |
| Figure 9. ROTATE CENTER settings | for album image     |     |  |

# 4 Demonstration

Follow the steps for demonstration purpose:

- 1. Unzip the attached software package.
- 2. Open GUI Guider and import the project "SmartHome GARC1.guiguider" under the root path of the SW package.
- 3. Click "Run Simulator" to run the demo.

With the demo running, the user can try to experience the GUI by clicking the buttons on GUI window, the operation is very simple.

NOTE

In the SECURITY dialog box, enter the password "1234".

# 5 Revision history

Table 1 summarizes the changes done to this document since the initial release.

### Table 1. Revision history

| Revision number | Date             | Substantive changes |
|-----------------|------------------|---------------------|
| 0               | 15 December 2021 | Initial release     |

How To Reach Us Home Page: nxp.com Web Support: nxp.com/support Limited warranty and liability — Information in this document is provided solely to enable system and software implementers to use NXP products. There are no express or implied copyright licenses granted hereunder to design or fabricate any integrated circuits based on the information in this document. NXP reserves the right to make changes without further notice to any products herein.

NXP makes no warranty, representation, or guarantee regarding the suitability of its products for any particular purpose, nor does NXP assume any liability arising out of the application or use of any product or circuit, and specifically disclaims any and all liability, including without limitation consequential or incidental damages. "Typical" parameters that may be provided in NXP data sheets and/or specifications can and do vary in different applications, and actual performance may vary over time. All operating parameters, including "typicals," must be validated for each customer application by customer's technical experts. NXP does not convey any license under its patent rights nor the rights of others. NXP sells products pursuant to standard terms and conditions of sale, which can be found at the following address: nxp.com/SalesTermsandConditions.

**Right to make changes** - NXP Semiconductors reserves the right to make changes to information published in this document, including without limitation specifications and product descriptions, at any time and without notice. This document supersedes and replaces all information supplied prior to the publication hereof.

Security — Customer understands that all NXP products may be subject to unidentified or documented vulnerabilities. Customer is responsible for the design and operation of its applications and products throughout their lifecycles to reduce the effect of these vulnerabilities on customer's applications and products. Customer's responsibility also extends to other open and/or proprietary technologies supported by NXP products for use in customer's applications. NXP accepts no liability for any vulnerability. Customer should regularly check security updates from NXP and follow up appropriately. Customer shall select products with security features that best meet rules, regulations, and standards of the intended application and make the ultimate design decisions regarding its products and is solely responsible for compliance with all legal, regulatory, and security related requirements concerning its products, regardless of any information or support that may be provided by NXP. NXP has a Product Security Incident Response Team (PSIRT) (reachable at PSIRT@nxp.com) that manages the investigation, reporting, and solution release to security vulnerabilities of NXP products.

NXP, the NXP logo, NXP SECURE CONNECTIONS FOR A SMARTER WORLD, COOLFLUX,EMBRACE, GREENCHIP, HITAG, ICODE, JCOP, LIFE, VIBES, MIFARE, MIFARE CLASSIC, MIFARE DESFire, MIFARE PLUS, MIFARE FLEX, MANTIS, MIFARE ULTRALIGHT, MIFARE4MOBILE, MIGLO, NTAG, ROADLINK, SMARTLX, SMARTMX, STARPLUG, TOPFET, TRENCHMOS, UCODE, Freescale, the Freescale logo, AltiVec, CodeWarrior, ColdFire, ColdFire+, the Energy Efficient Solutions logo, Kinetis, Layerscape, MagniV, mobileGT, PEG, PowerQUICC, Processor Expert, QorlQ, QorlQ Qonverge, SafeAssure, the SafeAssure logo, StarCore, Symphony, VortiQa, Vybrid, Airfast, BeeKit, BeeStack, CoreNet, Flexis, MXC, Platform in a Package, QUICC Engine, Tower, TurboLink, EdgeScale, EdgeLock, elQ, and Immersive3D are trademarks of NXP B.V. All other product or service names are the property of their respective owners. AMBA, Arm, Arm7, Arm7TDMI, Arm9, Arm11, Artisan, big.LITTLE, Cordio, CoreLink, CoreSight, Cortex, DesignStart, DynamIQ, Jazelle, Keil, Mali, Mbed, Mbed Enabled, NEON, POP, RealView, SecurCore, Socrates, Thumb, TrustZone, ULINK, ULINK2, ULINK-PLUS, ULINKpro, µVision, Versatile are trademarks or registered trademarks of Arm Limited (or its subsidiaries) in the US and/or elsewhere. The related technology may be protected by any or all of patents, copyrights, designs and trade secrets. All rights reserved. Oracle and Java are registered trademarks of Oracle and/or its affiliates. The Power Architecture and Power.org word marks and the Power and Power.org logos and related marks are trademarks and service marks licensed by Power.org. M, M Mobileye and other Mobileye trademarks or logos appearing herein are trademarks of Mobileye Vision Technologies Ltd. in the United States, the EU and/or other jurisdictions.

© NXP B.V. 2021.

#### All rights reserved.

For more information, please visit: http://www.nxp.com For sales office addresses, please send an email to: salesaddresses@nxp.com

> Date of release: 15 December 2021 Document identifier: AN13450

# arm